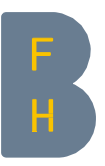

## Guide Récupération du solde de votre BFHcard via la BFH Campus APP

| Installez la <u>BFH Campus App</u> sur votre smartphone et ouvrez l'application.                            | ③ BFH CAMPUS /<br>Persentement                          |
|----------------------------------------------------------------------------------------------------|---------------------------------------------------------|
|                                                                                                    | Hochschule der Künste Bern (HKB)                        |
| Selectionnez ensuite « BFHcard ».                                                                           | Notfallbenachrichtigungen                               |
| La BFHcard n'apparaît que si on se connecte au                                                              | Moodle                                                  |
| mobiles, la connexion se fait via les paramètres (roue                                                      | IS-Academia                                             |
| dentée).                                                                                                    | Neuigkeiten                                             |
|                                                                                                    | 변화 Veranstaltungen                                      |
|                                                                                                    | BFHcard                                                 |
|                                                                                                    | 🖉 Karten                                                |
|                                                                                                    | Öffentl. Verkehrsmittel                                 |
|                                                                                                    | 必、 Verzeichnis                                          |
|                                                                                                    | (i) Rund ums Studium                                    |
|                                                                                                    | IT-Support                                              |
| Sur la Campus App via le navigateur, les connexions                                                         | ¢e                                                      |
| droite près du symbole de la personne (cliquer pour                                                         | BFH-Konto (edu-ID)<br>Sie sind nicht angemeldet         |
| ouvrir).                                                                                                    | ② ANMELDEN                                              |
|                                                                                                    | BFHcard Konto                                           |
|                                                                                                    | 5) ABMELDEN                                             |
|                                                                                                    |                                                         |
| Pour le versement, il faut également se connecter à votre compte Cashless : Instructions pour l'inscription | Einstellungen                                           |
| au compte BFHcard (voir étape 3)                                                                            | Konten                                                  |
|                                                                                                    |                                                         |
|                                                                                                    | BHCard Konto                                            |
|                                                                                                    | App-Sprache                                             |
|                                                                                                    | Offnet die iOS App Einstellungen                        |
|                                                                                                    | Hm App Store bewerten<br>Gute Ratings heifen uns sehr 🎯 |
|                                                                                                    |                                                         |
|                                                                                                    | Abgeblendete Banner                                     |
|                                                                                                    | Uber uns & Kontakt                                      |
|                                                                                                    | Privacy Policy                                          |
|                                                                                                    | Bedienungshilfen                                        |

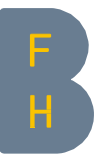

| Après la connexion, le solde actuellement chargé sur<br>la BFH Cardcard apparaît.<br>En cliquant sur la sélection en haut à droite, la fenêtre<br>de sélection s'ouvre.                                                                                                    | BFHcard CHF                                                                                                    |
|----------------------------------------------------------------------------------------------------|----------------------------------------------------------------------------------------------------|
| Sélectionner « <b>Remboursement du crédit</b> »                                                                                                    | BFHcard Image: Compare the second second |
| Saisir l'IBAN et sélectionner « Soumettre la<br>demande ».<br>Saisir l'IBAN sans espace, sinon un message d'erreur<br>apparaît.<br>Si aucun message d'erreur n'apparaît, la demande est<br>considérée comme transmise. Le montant sera versé<br>sur votre compte dans les 14 jours. | Abbrechen Rückerstattung Guthaben   Verwenden Sie dieses Formular, wenn Sie das gesamte Geld, das sich auf Ihrem Cashless-Konto befindet, auf ein Bankkonto überweisen möchten.   Aktueller Stand   Vorläufiger Betrag. Sie erhalten den genauen Saldo Ihres Kontos zurück, auch wenn er sich bis zur Bearbeitung Ihres Antrags geändert hat.   8,28   Ihre IBAN   Antrag einreichen                                                                                                    |

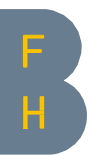

| AL                    | brechen Rückerstattung Guthaben                                                                                                    |
|-----------------------|----------------------------------------------------------------------------------------------------|
| Ve<br>ge<br>be        | rwenden Sie dieses Formular, wenn Sie das<br>samte Geld, das sich auf Ihrem Cashless-Konto<br>findet, auf ein Bankkonto überweisen möchten                               |
| Vo<br>Sa<br>bis<br>ha | rtleiner Stand<br>rläufiger Betrag. Sie erhalten den genauen<br>Ido Ihres Kontos zurück, auch wenn er sich<br>s zur Bearbeitung Ihres Antrags geändert<br>t.             |
|                       | 8,28                                                                                                    |
| lhı                   | re IBAN                                                                                                    |
|                       |                                                                                                    |
|                       | · · · · · ·                                                                                                    |
|                       | Sind Sie sicher, dass Sie eine vollständige<br>Rückerstattung Ihres Kontos wünschen? Die<br>Bearbeitung Ihres Antrags kann ein paar Tage<br>dauern.                      |
|                       | Sind Sie sicher, dass Sie eine vollständige<br>Rückerstattung Ihres Kontos wünschen? Die<br>Bearbeitung Ihres Antrags kann ein paar Tage<br>dauern.<br>Antrag einreichen |

Contact CC CWS <u>campusapp@bfh.ch</u> 28.04.2023/ bam9